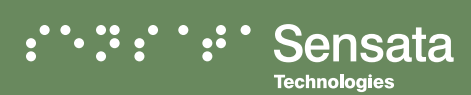

## Lithium Battery Settings **QUICK REFERENCE GUIDE**

Using the Magnum Energy ME-RC or ME-MR Remote Controls, set Magnum Energy inverter/chargers to charge lithium iron phosphate (LFP) batteries.

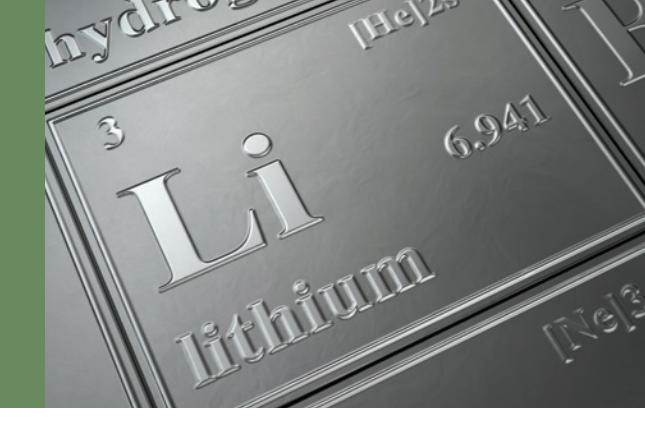

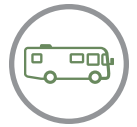

Access LFP battery settings via built-in RV control panels using the ME-RVC bridge.

## STANDARD LFP SETTINGS AVAILABLE FOR THE FOLLOWING MAGNUM ENERGY INVERTER/CHARGER MODELS

- MS2000
- MS2812 • MS4024
- MSH3012M
- MSH4024M
- MMSA1012

- MS2012
- MS2024 • MS4048
- MSH3012RV
- MMS1012

**MF-RC Remote Control** 

From the ME-RC Remote Control version 2.9 or higher, program your Magnum Energy inverter/charger to charge lithium batteries.

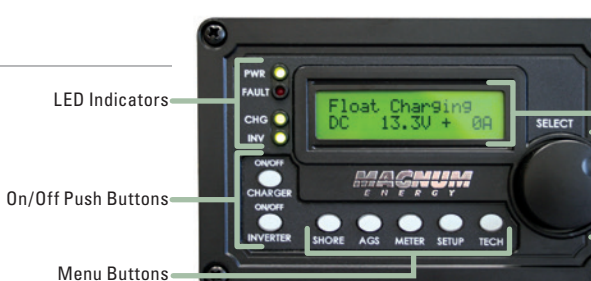

LCD Display

Rotary Select Knob

STEP ONE: Set the Low Battery Cutout to battery manufacturer's specifications.

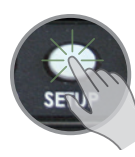

Press Setup

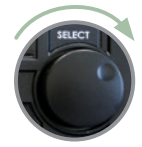

Rotate to Low Battery Cutout Status.. 02 LowBattCutOut

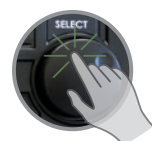

Press Rotary Knob to select

Rotate to battery

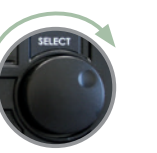

manufacturer's specs, or 11.0 VDC if not specified. Status... LowBattCutOut = 11.0

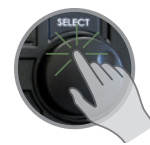

Press Rotary Knob to save

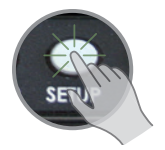

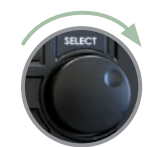

Press Setup

**STEP TWO:** Set the Absorb Time setting

to battery manufacturer's specifications.

The setting is determined by the 20-hour amp-hour capacity of your battery bank.

> Rotate to Absorb Time Status... 03 Absorb Time

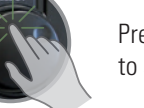

Press Rotary Knob to select

Rotate to 1 hour

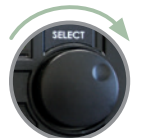

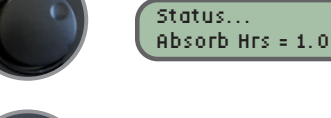

Press Rotary Knob to save

STEP THREE: Set the Battery Type setting to LFP.

Press Setup

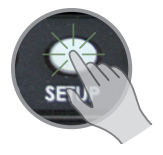

Rotate to Battery Type

Status... 04 Battery Type

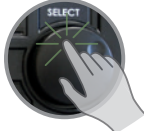

Press Rotary Knob to select

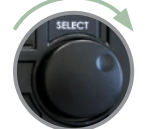

Rotate to LFP

Status... BatType = LFP

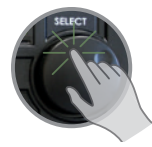

Press Rotary Knob to save

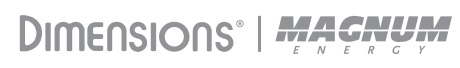

## ME-MR Remote Control

From the ME-MR Remote Control version 1.3 or higher, program your Magnum Energy inverter/charger to charge lithium batteries.

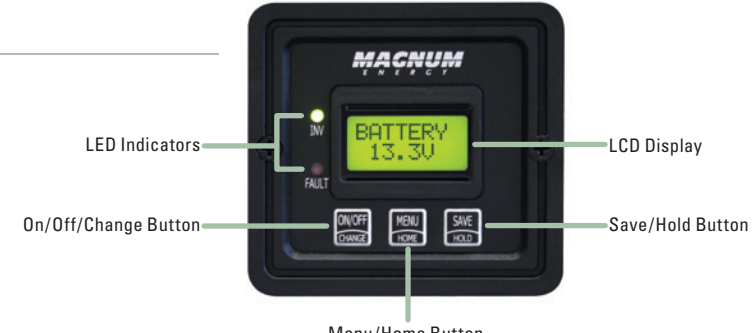

**STEP ONE**: Set the Battery Amp Hours to 200 AH = 1 hour.

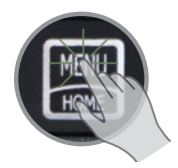

Press Menu/Home button until the display shows BAT AHRS

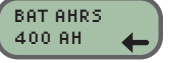

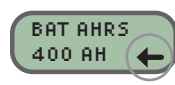

The current "saved" setting is indicated by an arrow in the bottom right-hand corner of the display

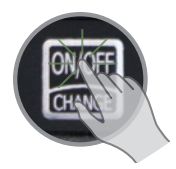

Press On/Off/Change button until 200 AH is shown

BAT AHRS 200 AH

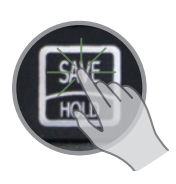

Press Save/Hold button to save the 200 AH setting

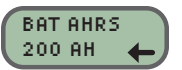

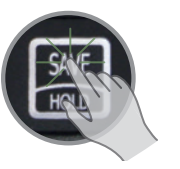

**STEP TWO**: Set the Battery Type setting to LFP.

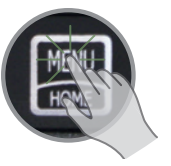

setting is indicated by an arrow in the bottom right-hand corner of the display

Press Menu/Home

shows BAT TYPE

BAT TYPE

FLOODED

button until the display

Press On/Off/Change button until LFP is shown

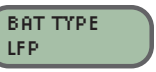

Press Save/Hold button to save the LFP setting

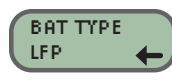

Menu/Home Button

**STEP THREE**: Set the Low Battery Cutout to battery manufacturer's specifications.

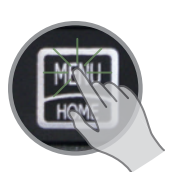

Press Menu/Home button until the display shows LBCO

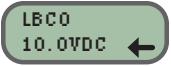

LBCO 10.0VDC ← The current "saved" setting is indicated by an arrow in the bottom right-hand corner of

right-hand corner of the display Press On/Off/Change button until correct

Low Battery VDC setting is shown for your battery specs, or 11.0VDC if not specified.

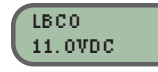

Press Save/Hold button to save the LBCO setting

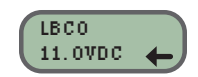

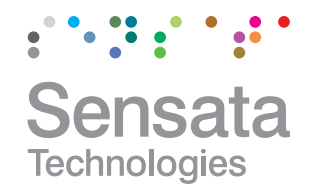